# Oracle® Cloud Using the SAP Adapter with Oracle Integration

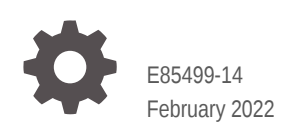

ORACLE

Oracle Cloud Using the SAP Adapter with Oracle Integration,

E85499-14

Copyright © 2017, 2022, Oracle and/or its affiliates.

Primary Author: Oracle Corporation

This software and related documentation are provided under a license agreement containing restrictions on use and disclosure and are protected by intellectual property laws. Except as expressly permitted in your license agreement or allowed by law, you may not use, copy, reproduce, translate, broadcast, modify, license, transmit, distribute, exhibit, perform, publish, or display any part, in any form, or by any means. Reverse engineering, disassembly, or decompilation of this software, unless required by law for interoperability, is prohibited.

The information contained herein is subject to change without notice and is not warranted to be error-free. If you find any errors, please report them to us in writing.

If this is software or related documentation that is delivered to the U.S. Government or anyone licensing it on behalf of the U.S. Government, then the following notice is applicable:

U.S. GOVERNMENT END USERS: Oracle programs (including any operating system, integrated software, any programs embedded, installed or activated on delivered hardware, and modifications of such programs) and Oracle computer documentation or other Oracle data delivered to or accessed by U.S. Government end users are "commercial computer software" or "commercial computer software documentation" pursuant to the applicable Federal Acquisition Regulation and agency-specific supplemental regulations. As such, the use, reproduction, duplication, release, display, disclosure, modification, preparation of derivative works, and/or adaptation of i) Oracle programs (including any operating system, integrated software, any programs embedded, installed or activated on delivered hardware, and modifications of such programs), ii) Oracle computer documentation and/or iii) other Oracle data, is subject to the rights and limitations specified in the license contained in the applicable contract. The terms governing the U.S. Government's use of Oracle cloud services are defined by the applicable contract for such services. No other rights are granted to the U.S. Government.

This software or hardware is developed for general use in a variety of information management applications. It is not developed or intended for use in any inherently dangerous applications, including applications that may create a risk of personal injury. If you use this software or hardware in dangerous applications, then you shall be responsible to take all appropriate fail-safe, backup, redundancy, and other measures to ensure its safe use. Oracle Corporation and its affiliates disclaim any liability for any damages caused by use of this software or hardware in dangerous applications.

Oracle, Java, and MySQL are registered trademarks of Oracle and/or its affiliates. Other names may be trademarks of their respective owners.

Intel and Intel Inside are trademarks or registered trademarks of Intel Corporation. All SPARC trademarks are used under license and are trademarks or registered trademarks of SPARC International, Inc. AMD, Epyc, and the AMD logo are trademarks or registered trademarks of Advanced Micro Devices. UNIX is a registered trademark of The Open Group.

This software or hardware and documentation may provide access to or information about content, products, and services from third parties. Oracle Corporation and its affiliates are not responsible for and expressly disclaim all warranties of any kind with respect to third-party content, products, and services unless otherwise set forth in an applicable agreement between you and Oracle. Oracle Corporation and its affiliates will not be responsible for any loss, costs, or damages incurred due to your access to or use of third-party content, products, or services, except as set forth in an applicable agreement between you and Oracle.

### Contents

### Preface

| V  |
|----|
| V  |
| V  |
| vi |
| vi |
|    |

### 1 Understand the SAP Adapter

| SAP Adapter Capabilities                                               | 1-1 |
|------------------------------------------------------------------------|-----|
| What Application Version Is Supported?                                 | 1-2 |
| SAP Adapter Use Cases                                                  | 1-2 |
| Workflow to Create and Add an SAP Adapter Connection in an Integration | 1-2 |

### 2 Create an SAP Adapter Connection

| Prerequisites for Creating a Connection | 2-1 |
|-----------------------------------------|-----|
| Create a Connection                     | 2-1 |
| Configure Connection Properties         | 2-2 |
| Configure Connection Security           | 2-3 |
| Configure an Agent Group                | 2-3 |
| Test the Connection                     | 2-3 |
| Upload an SSL Certificate               | 2-4 |
|                                         |     |

### 3 Add the SAP Adapter Connection to an Integration

| Basic Info Page                       | 3-1 |
|---------------------------------------|-----|
| Trigger Objects and Methods Page      | 3-2 |
| Invoke Objects and Methods Properties | 3-4 |
| Summary Page                          | 3-6 |
|                                       |     |

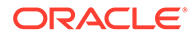

### A Configure Inbound and Outbound Communication

| SAP Inbound Communication                   | A-1  |
|---------------------------------------------|------|
| Prerequisites                               | A-1  |
| Configure a Logical System                  | A-2  |
| Configure a Partner Profile                 | A-4  |
| Configure Inbound Process Code              | A-5  |
| Configure a Distribution Model              | A-6  |
| SAP Outbound Communication                  | A-7  |
| Configure an RFC Destination and Program ID | A-8  |
| Create a Port                               | A-10 |
| Configure a Logical System                  | A-11 |
| Configure a Distribution Model              | A-12 |
| Configure a Partner Profile                 | A-12 |
| Summary                                     | A-14 |
|                                             |      |

### B Add JAR Files to the Agent Class Path

### C JCO Connection Properties Files

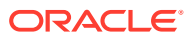

### Preface

This guide describes how to configure this adapter as a connection in an integration in Oracle Integration.

#### Note:

The information in this guide applies to all of your Oracle Integration instances. It doesn't matter which edition you're using, what features you have, or who manages your cloud environment. You'll find what you need here, including notes about any differences between the various flavors of Oracle Integration when necessary.

#### **Topics:**

- Audience
- Documentation Accessibility
- Diversity and Inclusion
- Related Resources
- Conventions

### Audience

This guide is intended for developers who want to use this adapter in integrations in Oracle Integration.

### **Documentation Accessibility**

For information about Oracle's commitment to accessibility, visit the Oracle Accessibility Program website at <a href="http://www.oracle.com/pls/topic/lookup?ctx=acc&id=docacc">http://www.oracle.com/pls/topic/lookup?ctx=acc&id=docacc</a>.

#### Access to Oracle Support

Oracle customers that have purchased support have access to electronic support through My Oracle Support. For information, visit <a href="http://www.oracle.com/pls/topic/lookup?ctx=acc&id=info">http://www.oracle.com/pls/topic/lookup?ctx=acc&id=trs</a> if you are hearing impaired.

### **Diversity and Inclusion**

Oracle is fully committed to diversity and inclusion. Oracle respects and values having a diverse workforce that increases thought leadership and innovation. As part of our initiative to

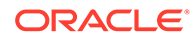

build a more inclusive culture that positively impacts our employees, customers, and partners, we are working to remove insensitive terms from our products and documentation. We are also mindful of the necessity to maintain compatibility with our customers' existing technologies and the need to ensure continuity of service as Oracle's offerings and industry standards evolve. Because of these technical constraints, our effort to remove insensitive terms is ongoing and will take time and external cooperation.

### **Related Resources**

See these Oracle resources:

Oracle Cloud

http://cloud.oracle.com

- Using Integrations in Oracle Integration
- Using the Oracle Mapper with Oracle Integration

### Conventions

The following text conventions are used in this document:

| Convention | Meaning                                                                                                    |
|------------|----------------------------------------------------------------------------------------------------|
| boldface   | Boldface type indicates graphical user interface elements associated with an action, or terms defined in text or the glossary.            |
| italic     | Italic type indicates book titles, emphasis, or placeholder variables for which you supply particular values.                             |
| monospace  | Monospace type indicates commands within a paragraph, URLs, code<br>in examples, text that appears on the screen, or text that you enter. |

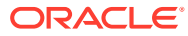

# 1 Understand the SAP Adapter

Review the following conceptual topics to learn about the SAP Adapter and how to use it as a connection in integrations in Oracle Integration. A typical workflow of adapter and integration tasks is also provided.

#### **Topics:**

- SAP Adapter Capabilities
- What Application Version Is Supported?
- SAP Adapter Use Cases
- Workflow to Create and Add an SAP Adapter Connection in an Integration

#### Note:

There are overall service limits for Oracle Integration. A service limit is the quota or allowance set on a resource. See Service Limits.

### SAP Adapter Capabilities

The SAP Adapter enables you to perform operations on SAP objects as part of an integration in Oracle Integration.

The SAP Adapter provides the following benefits:

- Business objects (BAPIs), function modules (RFCs), or ALE/EDI messages (IDOCs) supported
- BAPI synchronous communication
- RFC synchronous communication
- IDOC execution through a queue in SAP
- Filtering of BAPI and RFC objects by functional area
- Search functionality at the SAP object level
- Support of direct connection to SAP
- Connection testing during configuration
- Caching of SAP metadata

The SAP Adapter is one of many predefined adapters included with Oracle Integration. You can configure the SAP Adapter as a connection in an integration in Oracle Integration.

**Video** 

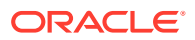

### What Application Version Is Supported?

For information about which application version is supported by this adapter, see the Connectivity Certification Matrix.

See Connectivity Certification Matrix.

### SAP Adapter Use Cases

Common use cases for the SAP Adapter are as follows:

- Closed-loop order management between CRM applications and SAP ERP.
- Account/customer synchronization between Salesforce and SAP.
- Creation of purchase orders in SAP for requisitions in Ariba procurement.
- Employee synchronization between HCM Cloud and an SAP system.

# Workflow to Create and Add an SAP Adapter Connection in an Integration

You follow a very simple workflow to create a connection with an adapter and include the connection in an integration in Oracle Integration.

| Step | Description                                                                                                    | More Information                                                            |
|------|----------------------------------------------------------------------------------------------------|-----------------------------------------------------------------------------|
| 1    | Create the adapter connections<br>for the applications you want to<br>integrate. The connections can<br>be reused in multiple integrations<br>and are typically created by the<br>administrator. | Create an SAP Adapter Connection                                            |
| 2    | Create the integration. When you do this, you add trigger and invoke connections to the integration.                                                                                             | Create Integrations and Add the SAP Adapter<br>Connection to an Integration |
| 3    | Map data between the trigger<br>connection data structure and<br>the invoke connection data<br>structure.                                                                                        | Map Data of Using Integrations in Oracle Integration                        |
| 4    | (Optional) Create lookups that<br>map the different values used by<br>those applications to identify the<br>same type of object (such as<br>gender codes or country codes).                      | Manage Lookups of Using Integrations in Oracle<br>Integration               |
| 5    | Activate the integration.                                                                                                    | Manage Integrations of Using Integrations in Oracle Integration             |
| 6    | Monitor the integration on the dashboard.                                                                                                    | Monitor Integrations of Using Integrations in Oracle Integration            |

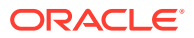

| Step | Description                                                                                                | More Information                                                                                                    |
|------|----------------------------------------------------------------------------------------------------|----------------------------------------------------------------------------------------------------|
| 7    | Track payload fields in messages during runtime.                                                           | Assign Business Identifiers for Tracking Fields in<br>Messages and Manage Business Identifiers for<br>Tracking Fields in Messages of <i>Using Integrations in</i><br><i>Oracle Integration</i> |
| 8    | Manage errors at the integration<br>level, connection level, or<br>specific integration instance<br>level. | Manage Errors of Using Integrations in Oracle<br>Integration                                                                                                    |

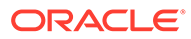

# 2 Create an SAP Adapter Connection

A connection is based on an adapter. You define connections to the specific cloud applications that you want to integrate.

#### **Topics:**

- Prerequisites for Creating a Connection
- Create a Connection
- Upload an SSL Certificate

### Prerequisites for Creating a Connection

You must satisfy the following prerequisites for creating a connection with the SAP Adapter.

- 1. Know the **Client** login parameter, an ID with a numeric value.
- Know the code for the Language login parameter.
   For example, the code for English is en.
- 3. Know the host name or IP address of the **Application Server** upon which the SAP instance runs.
- 4. Know the System Number or Instance Number for the application server instance.
- 5. Know the System ID for the application server connection, a value such as N4S.
- 6. Know the username and password for access.
- 7. If you are connecting to an on-premises application, know the name of the agent group you are using.
- 8. Follow the applicable instructions in Configure Inbound and Outbound Communication for configuring inbound and outbound communication.
- 9. If you use the on-premises agent with the SAP Adapter, you have to add some additional JAR files to the agent's class path. See Add JAR Files to the Agent Class Path.

### Create a Connection

Before you can build an integration, you have to create the connections to the applications with which you want to share data.

To create a connection in Oracle Integration:

- 1. In the left navigation pane, click **Home** > **Integrations** > **Connections**.
- 2. Click Create.

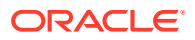

#### Note:

You can also create a connection in the integration canvas of:

- An orchestrated integration (See Define Inbound Triggers and Outbound Invokes.)
- A basic routing integration (See Add a Trigger (Source) Connection.)
- In the Create Connection Select Adapter dialog, select the adapter to use for this connection. To find the adapter, scroll through the list, or enter a partial or full name in the Search field and click

Q

#### Search.

- 4. In the Create Connection dialog, enter the information that describes this connection.
  - a. Enter a meaningful name to help others find your connection when they begin to create their own integrations. The name you enter is automatically added in capital letters to the **Identifier** field. If you modify the identifier name, don't include blank spaces (for example, SALES OPPORTUNITY).
  - **b.** Enter optional keywords (tags). You can search on the connection keywords on the Connections page.
  - c. Select the role (direction) in which to use this connection (trigger, invoke, or both). Only the roles supported by the adapter are displayed for selection. When you select a role, only the connection properties and security policies appropriate to that role are displayed on the Connections page. If you select an adapter that supports both invoke and trigger, but select only one of those roles, you'll get an error when you try to drag the adapter into the section you didn't select. For example, let's say you configure a connection for the Oracle Service Cloud (RightNow) Adapter as only an invoke. Dragging the adapter to a trigger section in the integration produces an error.
  - d. Enter an optional description of the connection.
- 5. Click Create.

Your connection is created. You're now ready to configure the connection details, such as connection properties, security policies, connection login credentials, and (for certain connections) agent group.

### **Configure Connection Properties**

Enter connection information so your application can process requests.

- 1. Go to the **Connection Properties** section.
- 2. In the **Connection parameters file** field, click **switch to upload** to upload the JCO connection properties file.
- 3. Click 🕋.

You can upload two types of JCO connection property files:

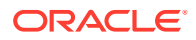

- Adapter inbound properties file: Use to configure the SAP Adapter for both trigger and invoke connections (for example, the Adapter inbound Direct.properties file).
- Adapter outbound properties file: Use to configure the SAP Adapter for invoke connections only (for example, the Adapter outbound Direct.properties file).
- 4. Select the JCO connection properties file to use. See JCO Connection Properties Files.
- 5. Click Upload.

### **Configure Connection Security**

Configure security for your SAP connection by selecting the security policy and setting login credentials.

- 1. Go to the **Security** section.
- 2. Enter your login credentials.
  - a. Select the security policy. Only the Username Password Token policy is supported. It cannot be deselected.
  - b. Enter a username and password to connect to the SAP instance.
  - c. Reenter the password a second time.

### Configure an Agent Group

Configure an agent group for accessing the service hosted on your premises behind the fire wall.

#### 1. Click Configure Agents.

The Select an Agent Group page appears.

- 2. Click the name of the agent group.
- 3. Click Use.

To configure an agent group, you must download and install the on-premises connectivity agent. See Download and Run the Connectivity Agent Installer and About Connectivity Agents and Integrations Between On-Premises Applications and Oracle Integration in *Using Integrations in Oracle Integration*.

### Test the Connection

Test your connection to ensure that it's configured successfully.

1. In the page title bar, click **Test**. What happens next depends on whether your connection uses a Web Services Description Language (WSDL) file.

| If Your Connection | Then                                                                                    |
|--------------------|-----------------------------------------------------------------------------------------|
| Doesn't use a WSDL | The test starts automatically and validates the inputs you provided for the connection. |

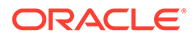

| If Your Connection | Then                                                                                                    |
|--------------------|----------------------------------------------------------------------------------------------------|
| Uses a WSDL        | A dialog prompts you to select the type of connection testing to perform:                                                                                                    |
|                    | <ul> <li>Validate and Test: Performs a full validation of the WSDL, including processing of the imported schemas and WSDLs. Complete validation can take several minutes depending on the number of imported schemas and WSDLs. No requests are sent to the operations exposed in the WSDL.</li> <li>Test: Connects to the WSDL URL and performs a syntax check on</li> </ul> |
|                    | the WSDL. No requests are sent to the operations exposed in the WSDL.                                                                                                    |

- 2. Wait for a message about the results of the connection test.
  - If the test was successful, then the connection is configured properly.
  - If the test failed, then edit the configuration details you entered. Check for typos, verify URLs and credentials, and download the diagnostic logs for additional details. Continue to test until the connection is successful.
- 3. When complete, click Save, then click
  - <

### Upload an SSL Certificate

Certificates are used to validate outbound SSL connections. If you make an SSL connection in which the root certificate does not exist in Oracle Integration, an exception is thrown. In that case, you must upload the appropriate certificate. A certificate enables Oracle Integration to connect with external services. If the external endpoint requires a specific certificate, request the certificate and then upload it into Oracle Integration.

To upload an SSL certificate:

#### 1. In the left navigation pane, click **Home > Settings > Certificates**.

All certificates currently uploaded to the trust store are displayed in the Certificates dialog. The

1t

link enables you to filter by name, certificate expiration date, status, type, category, and installation method (user-installed or system-installed). Certificates installed by the system cannot be deleted.

| Certificates                            |       |          | Upload                         |
|-----------------------------------------|-------|----------|--------------------------------|
| Q III 6 Certificates                    |       |          | Q                              |
| Name                                    | Туре  | Category | Status                         |
| mykey3 [contas to 1 months]             | X.509 | Identity | <ul> <li>Configured</li> </ul> |
| mykey2 Europ                            | X.509 | Identity | Configured                     |
| recert1586867745048 (EXPRES IN 4 YEARS) | X.509 | Trust    | Configured                     |
| recert1586863610817 (EXPRES 11 4 YEARS) | X.509 | Trust    | Configured                     |
| recert1586857607511 (207015 W 4 YEARS)  | X.509 | Trust    | Configured                     |
| recert1586857416600 EDIRES IN 4 YEARS   | X.509 | Trust    | Configured                     |

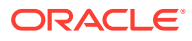

- 2. Click **Upload** at the top of the page. The Upload Certificate dialog box is displayed.
- 3. Enter an alias name and optional description.
- 4. In the **Type** field, select the certificate type. Each certificate type enables Oracle Integration to connect with external services.
  - X.509 (SSL transport)
  - SAML (Authentication & Authorization)
  - PGP (Encryption & Decryption)

#### X.509 (SSL transport)

- 1. Select a certificate category.
  - a. Trust: Use this option to upload a trust certificate.
    - i. Click Browse, then select the trust file (for example, .cer or .crt) to upload.
  - **b. Identity**: Use this option to upload a certificate for two-way SSL communication.
    - i. Click Browse, then select the keystore file (.jks) to upload.
    - ii. Enter the comma-separated list of passwords corresponding to key aliases.

#### Note:

When an identity certificate file (JKS) contains more than one private key, all the private keys must have the same password. If the private keys are protected with different passwords, the private keys cannot be extracted from the keystore.

- iii. Enter the password of the keystore being imported.
- c. Click Upload.

#### SAML (Authentication & Authorization)

- Note that Message Protection is automatically selected as the only available certificate category and cannot be deselected. Use this option to upload a keystore certificate with SAML token support. Create, read, update, and delete (CRUD) operations are supported with this type of certificate.
- 2. Click Browse, then select the certificate file (.cer or .crt) to upload.
- 3. Click Upload.

#### **PGP (Encryption & Decryption)**

- 1. Select a certificate category. Pretty Good Privacy (PGP) provides cryptographic privacy and authentication for communication. PGP is used for signing, encrypting, and decrypting files. You can select the private key to use for encryption or decryption when configuring the stage file action.
  - a. Private: Uses a private key of the target location to decrypt the file.
    - i. Click **Browse**, then select the PGP file to upload.
    - ii. Enter the PGP private key password.

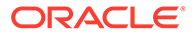

- **b. Public**: Uses a public key of the target location to encrypt the file.
  - i. Click **Browse**, then select the PGP file to upload.
  - ii. In the ASCII-Armor Encryption Format field, select Yes or No. Yes shows the format of the encrypted message in ASCII armor. ASCII armor is a binary-to-textual encoding converter. ASCII armor formats encrypted messaging in ASCII. This enables messages to be sent in a standard messaging format. This selection impacts the visibility of message content. No causes the message to be sent in binary format.
  - iii. From the **Cipher Algorithm** list, select the algorithm to use. Symmetrickey algorithms for cryptography use the same cryptographic keys for both encryption of plain text and decryption of cipher text.
- c. Click Upload.

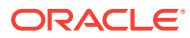

### 3

# Add the SAP Adapter Connection to an Integration

When you drag the SAP Adapter into an integration, the Adapter Endpoint Configuration Wizard appears. This wizard guides you through configuration of the SAP Adapter endpoint properties.

These topics describe the wizard pages that guide you through configuration of the SAP Adapter as an endpoint in an integration.

#### Note:

All standard and custom objects (which are configured with the **Remote Enabled** checkbox in the SAP application) are supported in both the trigger and invoke directions.

#### **Topics:**

- Basic Info Page
- Trigger Objects and Methods Page
- Invoke Objects and Methods Properties
- Summary Page

### **Basic Info Page**

You can enter a name and description on the Basic Info page of each adapter in your integration.

| Element                                 | Description                                                                                                    |  |
|-----------------------------------------|----------------------------------------------------------------------------------------------------|--|
| What do you want to call your endpoint? | Provide a meaningful name so that others can understand the responsibilities of this connection. You can include English alphabetic characters, numbers, underscores, and hyphens in the name. You can't include the following characters: |  |
|                                         | • No blank spaces (for example, My Inbound Connection)                                                                                                    |  |
|                                         | <ul> <li>No special characters (for example, #;83&amp; or righ(t)now4)<br/>except underscores and hyphens</li> </ul>                                                                                                    |  |
|                                         | No multibyte characters                                                                                                    |  |
| What does this endpoint do?             | Enter an optional description of the connection's responsibilities. For example:                                                                                                    |  |
|                                         | This connection receives an inbound request to synchronize account information with the cloud application.                                                                                                    |  |

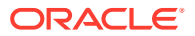

### **Trigger Objects and Methods Page**

Enter the SAP Adapter trigger object and method property values for your integration.

When the Objects and Methods page is displayed, you can choose which of the following categories to use:

- Business Objects (BAPIs): The Business Application Programming Interface is the standard SAP interface. BAPIs allow integration at the business level rather than the technical level. This provides for greater linkage stability and independence from the underlying communication technology.
- Function Modules (RFCs): RFC allows for remote calls between two SAP systems (R/3 or R/2) or between an SAP system and a non-SAP system.
- ALE/EDI Messages (IDOCs): Intermediate Document is a standard data structure for electronic data interchange (EDI) between application programs written for the popular SAP business system or between an SAP application and an external program.

Depending on which category you choose, you are asked to select objects or methods. After you choose objects or methods, click the **Processing Options** link to change runtime behavior.

#### Note:

It is recommended that you use a unique program ID in each integration/ project for proper functioning.

#### **Business Objects (BAPIs)**

The following table describes the page you see if you select Business Objects (BAPIs).

| Element                                  | Description                                                                                                    |  |  |
|------------------------------------------|----------------------------------------------------------------------------------------------------|--|--|
| Processing Options                       | Program ID. Enter a case-sensitive program identifier<br>specified on the SAP gateway server. The program ID is<br>a unique identifier for your communication session<br>specified by your system administrator. The value<br>entered in this field must match the one exposed on the<br>gateway. For the gateway service property, enter the<br>service name. |  |  |
| Application Components                   | Expose a hierarchy of components such as sales, finance and HR.                                                                                                    |  |  |
| Select Functional Area                   | Select a functional area, such as Sales and Distribution.                                                                                                    |  |  |
| Choose Objects to Filter BAPI<br>Methods | Select an object to see the BAPI methods available in it.<br>You are shown the list of available objects based on the<br>functional area you selected above.                                                                                                    |  |  |
| Objects                                  | Select an object, such as Sales Order.                                                                                                    |  |  |
| Methods                                  | Select a method, such as CreateFromData.                                                                                                    |  |  |

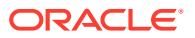

#### Function Modules (RFCs)

The following table describes the page you see if you select Function Modules (RFCs).

| Element                | Description                                                                                                    |
|------------------------|----------------------------------------------------------------------------------------------------|
| Processing Options     | Program ID. Enter a case-sensitive program identifier<br>specified on the SAP gateway server. The program ID is a<br>unique identifier for your communication session specified by<br>your system administrator. The value entered in this field<br>must match the one exposed on the gateway. For the<br>gateway service property, enter the service name. |
| Select Functional Area | Select a functional area that is available in the selected RFC category to filter the RFC method list. If you select a functional area, the RFC method list and the Groups UI list are updated.                                                                                                    |
| Methods                | Select a method, such as CreateFromData.                                                                                                    |

#### ALE/EDI Messages (IDOCs)

The following table describes the page you see if you select ALE/EDI Messages (IDOCs).

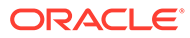

| Element            | Description                                                                                                    |  |  |
|--------------------|----------------------------------------------------------------------------------------------------|--|--|
| Processing Options | There are the following processing options for IDOCs:<br>AutoSYSTAT01, EncodeIDOC, ControlCharacter and<br>ProgramID.                                                                                                    |  |  |
|                    | <ul> <li>AutoSYSTAT01         <ul> <li>Yes: The adapter sends a SYSTAT01 message upon a successful reception of an IDOC</li> </ul> </li> </ul>                                                                                                    |  |  |
|                    | <ul> <li>message.</li> <li>No: Nothing is sent back to SAP by the adapter upon successful reception of an IDOC message.</li> </ul>                                                                                                    |  |  |
|                    | EncodelDOC                                                                                                    |  |  |
|                    | <ul> <li>Flatfile: SAP uses a non-XML text-based format called the Flatfile IDOC format for serializing IDOC messages to the file system. In a Flatfile IDOC, all IDOC records, including the control record and the data record, are stored in lines of text separated by a line delimiter.</li> <li>No: SAP uses the XML format to send field names and complete data to IDOC records.</li> </ul> |  |  |
|                    | ControlCharacter                                                                                                    |  |  |
|                    | This property dictates how the adapter deals with characters in the payload that are not supported by the XML 1.0 standard.                                                                                                    |  |  |
|                    | <ul> <li>Remove: The adapter removes the character<br/>from the payload.</li> </ul>                                                                                                    |  |  |
|                    | <ul> <li>Space: The adapter replaces the character with<br/>a space.</li> </ul>                                                                                                    |  |  |
|                    | <ul> <li>Encode: The adapter encodes the character<br/>into its decimal format.</li> </ul>                                                                                                    |  |  |
|                    | Program ID                                                                                                    |  |  |
|                    | Enter a case-sensitive program identifier specified<br>on the SAP gateway server. The program ID is a<br>unique identifier for your communication session<br>specified by your system administrator. The value<br>entered in this field must match the one exposed on<br>the gateway. For the Gateway Service property,<br>enter the service name.                                                  |  |  |
|                    | <b>Note</b> : The program ID provided at design time<br>overrides the Program ID provided inside the<br>properties file.                                                                                                    |  |  |
| Groups             | Select a group of methods such as matmas, rather than an individual method                                                                                                    |  |  |
| Methods            | Select an individual method, such as matmas01.                                                                                                    |  |  |

### Invoke Objects and Methods Properties

Enter the SAP Adapter invoke object and method property values for your integration.

When the Objects and Methods page is displayed, you can choose which of the following categories to use:

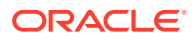

- Business Objects (BAPIs): The Business Application Programming Interface is the standard SAP interface. BAPIs allow integration at the business level rather than the technical level. This provides for greater linkage stability and independence from the underlying communication technology.
- Function Modules (RFCs): RFC allows for remote calls between two SAP systems (R/3 or R/2) or between an SAP system and a non-SAP system.
- ALE/EDI Messages (IDOCs): Intermediate Document is a standard data structure for electronic data interchange (EDI) between application programs written for the popular SAP business system or between an SAP application and an external program.

Depending on which category you choose, you are asked to select objects or methods. After you choose objects or methods, click the **Processing Options** link to change runtime behavior.

#### **Business Objects (BAPIs)**

The following table describes the page you see if you select Business Objects (BAPIs).

| Element                | Description                                                                                                    |  |  |
|------------------------|----------------------------------------------------------------------------------------------------|--|--|
| Processing Options     | Use the <b>Commit Transaction</b> option to specify whether the interaction with SAP is stateful or stateless. |  |  |
| Select Functional Area | Select a functional area, such as Sales and Distribution.                                                      |  |  |
| Objects                | Select an object, such as Sales Order.                                                                         |  |  |
| Methods                | Select a method, such as CreateFromData.                                                                       |  |  |

#### **Function Modules (RFCs)**

These are the SAP communication methods that are supported by the SAP adapter for outbound processing.

**Transactional RFC (tRFC):** This is an asynchronous communication method that executes the called function in the target system only once. The listener to the port need not be available at the time the SAP RFC client program executes a tRFC. The tRFC component stores the called RFC function together with the corresponding data in the SAP database under a unique transaction ID (TID).

**Queued RFC (qRFC):** This is also an asynchronous communication method that guarantees that multiple requests are processed in the order specified by the sender. tRFC can be serialized using queues (inbound and outbound queues). The tRFC requests that are serialized using the inbound/outbound queues in SAP are called queued RFC (qRFC). qRFC is an extension of tRFC that processes requests that have no predecessors in the same queue. You can use qRFC to guarantee that several requests are processed in a defined order.

The following table describes the page you see if you select Function Modules (RFCs).

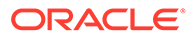

| Element                | Description                                                                                                    |  |  |
|------------------------|----------------------------------------------------------------------------------------------------|--|--|
| Processing Options     | Use the <b>Commit Transaction</b> option to specify whether the interaction with SAP is stateful or stateless.                    |  |  |
|                        | Use the <b>RFCOptions</b> option to specify:                                                                                      |  |  |
|                        | • SYNC RFC — No RFC processing.                                                                                                   |  |  |
|                        | Transactional RFC — Transactional RFC communication.                                                                              |  |  |
|                        | • Queued RFC — Process the requests in a queue.<br>You are prompted for the name of the queue which<br>is already defined in SAP. |  |  |
| Select Functional Area | Select a functional area, such as Sales and Distribution.                                                                         |  |  |
| Methods                | Select a method, such as CreateFromData.                                                                                          |  |  |

#### ALE/EDI Messages (IDOCs)

The following table describes the page you see if you selectALE/EDI Messages (IDOCs).

| Element            | Description                                                                                                    |
|--------------------|----------------------------------------------------------------------------------------------------|
| Processing Options | There is one processing option for IDOCs — <b>QueueName</b> .                                                                                   |
|                    | Use the <b>QueueName</b> option to process the requests in a queue. You are prompted for the name of the queue which is already defined in SAP. |
| Groups             | Select a group of methods such as matmas, rather than an individual method                                                                      |
| Methods            | Select an individual method, such as matmas01.                                                                                                  |

### Summary Page

You can review the specified adapter configuration values on the Summary page.

| Element | Description                                                                                                    |
|---------|----------------------------------------------------------------------------------------------------|
| Summary | Displays a summary of the configuration values you defined on previous pages of the wizard.                                                                                                    |
|         | The information that is displayed can vary by adapter. For some adapters, the selected business objects and operation name are displayed. For adapters for which a generated XSD file is provided, click the XSD link to view a read-only version of the file. |
|         | To return to a previous page to update any values, click the appropriate tab in the left panel or click <b>Back</b> .                                                                                                    |
|         | To cancel your configuration details, click Cancel.                                                                                                    |

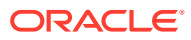

# Configure Inbound and Outbound Communication

As part of the prerequisites for setting up the SAP Adapter, you have to configure inbound and outbound communication.

#### **Topics:**

- SAP Inbound Communication
- SAP Outbound Communication
- Summary

### **SAP Inbound Communication**

During SAP inbound communication, the SAP Adapter acts as a client sending requests to the SAP system.

This section describes how to configure the adapter for communication.

#### **Topics**

- Prerequisites
- Configure a Logical System
- Configure a Partner Profile
- Configure Inbound Process Code
- Configure a Distribution Model

### Prerequisites

Take the following actions before you begin configuration. Perform these actions on the host on which the connectivity agent is installed.

#### Note:

You may need to consult with your SAP Administrator for the following configuration tasks.

The following entries need to be updated on the system on which the Oracle Weblogic Server is running.

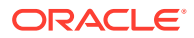

- The <code>hosts</code> file of the system (maintained in the <code>etc</code> folder) should have the following entry:

```
SAP_System_Host_IP SAP_System_Hostname
SAP System Hostname With Domain Name
```

• The services file of the system (maintained in the etc folder) should have the following entries. You must replace *sysnr* with the actual SAP system number (such as 00), and not the port number.

```
sapgwsysnr 33sys_no/tcp
sapdpsysnr 32sys_no/tcp
```

Where *sysnr* is the system number of the SAP server. This entry is *not* the port number.

To connect to SAP using a message server, the following information must be maintained in the services file in the etc folder, in addition to the above two entries. Replace *sysnr* and *SID*.

sapmsSID36sysnr/tcp

Where SID is the system ID of the SAP server.

### Configure a Logical System

Use the following steps to configure a logical system.

#### **Prerequisite Steps**

1. To connect to SAP using the host name, the following entries must be in the Hosts file:

IP Hostname FQHostname

2. To connect to SAP using MS, the following info must be maintained in the service file:

SapmsSID36sysnr/tcp

#### **Define a Logical System**

The logical system is used to identify an individual client in a system in ALE communication between SAP systems.

Use the following steps to define a logical system:

**1.** From the SAP easy access screen, navigate to the SALE transaction.

| Me | nu  | Edit | Favorites | Ex |
|----|-----|------|-----------|----|
| 0  | sal | e    |           | ٦  |

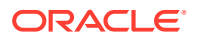

2. Open the basic settings and then the **Logical Systems** node.

| $\bigtriangledown$                          | Basic Settings                                         |  |
|---------------------------------------------|--------------------------------------------------------|--|
|                                             | 🛃 🕀 IDoc Administration                                |  |
| 🛃 🕀 Inbound SOAP for IDoc: Register Service |                                                        |  |
|                                             | 🔜 🕀 Perform Automatic Workflow Customizing             |  |
|                                             | 🔜 🕀 Activate event receiver linkage for IDoc inbound   |  |
|                                             | 🗢 🔜 Logical Systems                                    |  |
|                                             | 🛃 🕀 Define Logical System                              |  |
|                                             | 🔜 🕀 Assign Logical System to Client                    |  |
|                                             | 🛃 🛛 Convert Logical System Names in Application Tables |  |

3. In the list, click **Define Logical Systems**.

A popup window appears with the following message: Caution: The table is crossclient.

- 4. Click Enter.
- 5. Click New Entries.

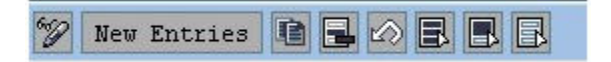

6. Enter the Logical System name and description.

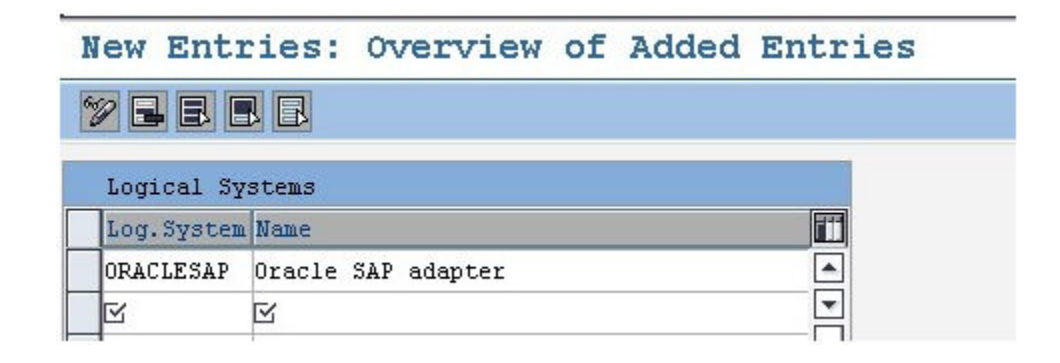

- 7. Click Save.
- 8. Press Enter when the popup window appears.

The entry for Logical System will now be visible in the table.

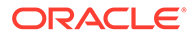

| Change \    | liew "Logical      | Systems": | Overview |
|-------------|--------------------|-----------|----------|
| 🜮 New Entr  | ries 🖻 🖬 🕼 🖪 🛛     | B         |          |
| Logical Sy  | stems              |           |          |
| Log. System | Name               |           |          |
| ORACLESAP   | Oracle SAP adapter |           |          |
| ORACLESAP1  | Oracle SAP adapter |           |          |

### Configure a Partner Profile

In SAP, all partner systems involved in a distribution model have a profile. There are several profile types, such as customer profiles and vendor profiles. This distinction is generally not necessary and you usually create your partners profiles using a generic Logical System type.

To create a partner profile:

**1.** Run the we20 transaction.

| we20  | 1        |
|-------|----------|
| 11020 | <u> </u> |

- 2. Click Partner Type LS.
- 3. Click Create.
- 4. Enter the Partner No. the logical system name that was created earlier.

| Partner profile | s     |             |              |                                    |
|-----------------|-------|-------------|--------------|------------------------------------|
| Ø               | ð 🛛 🖪 | 000         | 田田田          | 12 42 42 I <b>X Z</b> I Q <b>B</b> |
| Partner profile | es    |             |              |                                    |
| 0 % 6 0 6 % 0   |       | <b>2</b>    |              |                                    |
| Partner         | D     | Partner No. | ORACLESAP    | Oracle SAP adapter                 |
| IWAY_IN         | ALE 🔺 | Partn. Type | LS           | Logical system                     |
| L23CLNT800      | L23 - |             |              |                                    |
| MISCLNT800      | M13   | Post pro    | concing nor  | mitted event                       |
| MDM55           | NDH   | Post pro    | cessing: per | mitted agent                       |
| MDM_001         | MDM   |             | -            |                                    |
| MDM_002         | MDH   | Ty.         | 0            | 🔲 Organizational unit              |
| MDM_003         | MDH   | Agent       | 50010120     | EDI Department                     |
| MDM_004         | MDH   |             |              |                                    |
| MDM 005         | NDM   | Lang.       | EN           | English                            |

- 5. Click Save.
- 6. Click the **Add** icon to add the inbound parameters.

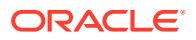

For a sender partner system (inbound parameters are filled in), the following important settings are set per the message type in the partner profile:

- A process code used to indicate which function module to use to convert the IDoc data to SAP data.
- The time the IDoc was input when the IDoc is created in the system, or on request (using the RBDAPP01 program).
- The post processing agent that will treat the data input errors if required. The post processing agent can be either a user or any other HR organizational unit.
- 7. Enter the message types that must be received from the partner systems.

| Partner R | Message Type | Message va | MessageFun | Test |
|-----------|--------------|------------|------------|------|
|           | COSMAS       |            |            |      |
|           | CREMAS       |            |            |      |
|           | DEBMAS       |            |            |      |
|           | INVOIC       |            |            |      |

### Configure Inbound Process Code

The process code contains the details of the function module that are used for IDoc processing. The message type can be linked to the process code.

To define the process code:

- **1**. Click on the message type in inbound parameters.
- Click on the process code and press F4 to get the process codes available in the SAP system.
- 3. Choose the appropriate process code for that particular message type.
- 4. Check both the **Trigger Immediately** radio button and the **Cancel Processing After Syntax Error** check box.

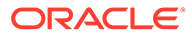

| Partner proi                                          | ciles: inc                              | bound parameter     | S                                     |    |
|-------------------------------------------------------|-----------------------------------------|---------------------|---------------------------------------|----|
| 12                                                    |                                         |                     |                                       |    |
| Partner No.                                           | ORACLESAP                               | Oracle SAP adapter  |                                       |    |
| Partn. Type                                           | LS                                      | Logical system      |                                       |    |
| Partner Role                                          |                                         |                     |                                       |    |
| ž Nessage type                                        | COSMAS                                  |                     | aster cost center                     |    |
| Sessage code                                          |                                         |                     |                                       |    |
| Message function                                      |                                         | Test                |                                       |    |
| Process code<br>Cancel Processin<br>Processing by Pan | COSM<br>ng After Syntax<br>ction Module | P Inbound Process C | ode (1) 46 Entries found              |    |
| OTrigger by back                                      | ground program                          |                     | om en m                               |    |
| Trigger Innedia                                       | stely                                   | Process code        | Description of process                |    |
|                                                       |                                         | APLI                | Inbound IDoc: Individual Processing   | ė. |
|                                                       |                                         | AFLS                | Inbound IDoc: Mass Frocessing         | Ë  |
|                                                       |                                         | BAPP                | Inbound BAPI IDoc: Package Processing |    |
|                                                       |                                         | BBPC                |                                       | -  |
|                                                       |                                         | CATT                | Application for Automatic Tests       |    |
|                                                       |                                         | CMS_LINKGEN         |                                       |    |
|                                                       |                                         | COSM                | COSMAS Cost center master data        |    |
|                                                       |                                         | DOLMAS              | DOLMAS Object Linking                 |    |
|                                                       |                                         | ECM_UPS             | Change Management with UPS            |    |
|                                                       |                                         | ED00                | Display IDoc Using Work Item          |    |
|                                                       |                                         | EDO0_XHL            | Display inco using work item (XEL)    |    |
|                                                       |                                         | 2000                | LOTAGED TROC                          |    |

5. Click Save.

### Configure a Distribution Model

The distribution model determines the sender and receiver of the IDoc's and defines the transfer rules.

To create a distribution model:

- 1. Run the **bd64** transaction.
- 2. Click the **Edit** icon.
- 3. Click the Create model view button.
- 4. Enter the distribution model name and description.

and the second second sec

| Short text     | Oracle JCA SAP Model Vie | εw |
|----------------|--------------------------|----|
| Technical name | ZORACLESAP               |    |
| Start date     | 19.11.2013               |    |
| End Date       | 31.12.9999               |    |

5. Highlight the model view you created.

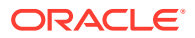

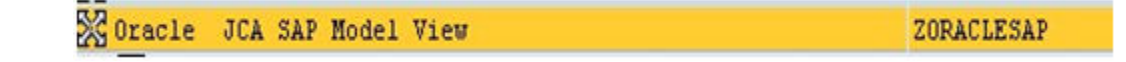

- 6. Click the Add message type button.
- Enter the Sender (the logical system maintained for that SAP system), Receiver (the logical system name for the partner system), and the Message Type being sent to the partner system.

| Model view   | ZORACLESAP |  |
|--------------|------------|--|
| Sender       | T90CLNT090 |  |
| Receiver     | ORACLESAP  |  |
| Message Type | MATMAS     |  |

8. Add all the required message types.

After you add all the required message types, the model view should look like the following image.

| 🖓 🔀 Oracle JCA SAP Model View | ZORACLESAP                                    |
|-------------------------------|-----------------------------------------------|
| ▽                             | T90CLNT090                                    |
| 🗢 🛃 Oracle SAP adapter        | ORACLESAP                                     |
| D b aleand                    | ALE: Confirmations for Inbound IDocs          |
| D 🏷 COSMAS                    | Master cost center                            |
| 👂 🛅 CREMAS                    | Vendor master data distribution               |
| D bebmas                      | Customer master data distribution             |
| D 👸 ECHREV                    | Revision level                                |
| D in matmas                   | Material master                               |
| 5 STATUS                      | Message about status information transmission |
| B ZCOSMAS_EXTN                | Logical Message type for ZCOSMASO1_EXT        |
| B ZNATNASO1_MSG               | Message type for IDoc type 2MATMAS01          |
| C ZMATMAS EXTN                | Logical Message type for ZMATMASO1_EXT        |
| B ZSALES_ORDER_MSG            | Message type for Sales Order Information      |

### SAP Outbound Communication

During SAP outbound communication, the SAP Adapter acts as a server that receives requests from the SAP System.

The following configurations are required for outbound SAP communication.

#### **Topics**

- Configure an RFC Destination and Program ID
- Create a Port
- Configure a Logical System

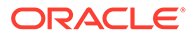

- Configure a Distribution Model
- Configure a Partner Profile

### Configure an RFC Destination and Program ID

An RFC destination may be seen as a set of settings necessary to connect to a system using the RFC protocol. RFC settings include the address and partner system type, along with connection information such as the user ID and password to use. The RFC destinations of all partner systems must be defined on all systems included in the distribution model. The transaction to use for this purpose is SM59.

To define an RFC destination:

1. Navigate to the SM59 transaction

| sm59 | 1 |
|------|---|
|------|---|

2. Click on TCP/IP connections.

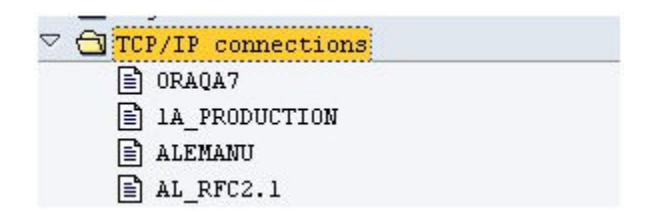

- 3. Click Create.
- 4. Enter the RFC destination name and the description along with the program ID and click on **Registered Server Program**.

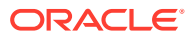

| onnection Test U                                                                                                    | nicode Test 🖤                                                                                                    |                               |
|----------------------------------------------------------------------------------------------------|----------------------------------------------------------------------------------------------------|-------------------------------|
| FC Destination                                                                                                    | ORACLESAP                                                                                                    |                               |
| Connection Type T                                                                                                    | TCP/IP Connection                                                                                                    | Description                   |
| escription                                                                                                    |                                                                                                    |                               |
| Description 1 De                                                                                                    | stination for Oracle JCA                                                                                                    |                               |
| Description 2                                                                                                    |                                                                                                    |                               |
| Description 3                                                                                                    |                                                                                                    |                               |
| Administration<br>Activation Type                                                                                                    | Technical Settings Lo                                                                                                    | non & Security MDNP & Unicode |
| Administration<br>Activation Type<br>OStart on Appli<br>OStart on Expli<br>OStart on Front                                                                                                    | Technical Settings Lo<br>cation Server @Re<br>cit Host<br>-End Work Station                                                                  | gistered Server Program       |
| Administration<br>Activation Type<br>OStart on Appli<br>OStart on Expli<br>OStart on Front<br>Registered Server                                                                                             | Technical Settings Lo<br>cation Server @Re<br>cit Host<br>-End Work Station<br>: Program                                                     | gon & Security MDMP & Unicode |
| Administration<br>Activation Type<br>OStart on Appli<br>OStart on Expli<br>OStart on Front<br>Registered Server<br>Program ID ORA                                                                           | Technical Settings Lo<br>cation Server @Re<br>cit Host<br>-End Work Station<br>: Program<br>CLESAP                                           | gistered Server Program       |
| Administration<br>Activation Type<br>O Start on Appli<br>O Start on Expli<br>O Start on Front<br>Registered Server<br>Program ID ORA<br>Start Type of Ext                                                   | Technical Settings Lo<br>cation Server @Re<br>cit Host<br>-End Work Station<br>: Program<br>CLESAP<br>:ernal Program                         | gistered Server Program       |
| Administration<br>Activation Type<br>OStart on Appli<br>OStart on Expli<br>OStart on Front<br>Registered Server<br>Program ID ORA<br>Start Type of Ext<br>Operault Gatew                                    | Technical Settings Lo<br>cation Server @Re<br>cit Host<br>-End Work Station<br>: Program<br>CLESAP<br>:<br>:ernal Program                    | gistered Server Program       |
| Administration<br>Activation Type<br>O Start on Appli<br>O Start on Expli<br>O Start on Front<br>Registered Server<br>Program ID ORA<br>Start Type of Ext<br>@ Default Gatew<br>O Remote Execut             | Technical Settings Lo<br>cation Server @Re<br>cit Host<br>-End Work Station<br>: Program<br>CLESAP<br>:eernal Program<br>ay Value<br>ion     | gistered Server Program       |
| Administration<br>Activation Type<br>OStart on Appli<br>OStart on Expli<br>OStart on Front<br>Registered Server<br>Program ID ORA<br>Start Type of Ext<br>@Default Gatew<br>ORemote Execut<br>ORemote Shell | Technical Settings Lo<br>cation Server @Re<br>cit Host<br>-End Work Station<br>: Program<br>CLESAP<br>:<br>cernal Program<br>ay Value<br>ion | gistered Server Program       |

An RFC server program registers itself under the Program ID.

5. Enter the Gateway Host and Gateway Service name.

| Gateway Host    | bcora008 |  |
|-----------------|----------|--|
| Gateway service | sapgw20  |  |

6. Click Save.

The RFC destination is now configured.

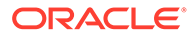

#### Note:

The program ID is case sensitive. For example, "ORAQA1" is *not* equivalent to "oraqa1".

### Create a Port

The IDoc port contains the information about the way data is sent between the trigger (source) or invoke (target) systems. The type of port defines the information contained within the port. For the "Internet" port type, the port contains the IP address of the invoke system. For the "file" port type, the directory or file name information is maintained. The "tRFC" port contains information about the RFC destination of the invoke system. "tRFC" ports are used for IDoc transmission using ALE.

To create a tRFC port:

**1.** Run the we21 transaction.

| we21 | 1 |
|------|---|
|      |   |

2. Click on the Transactional RFC entry in the ports list.

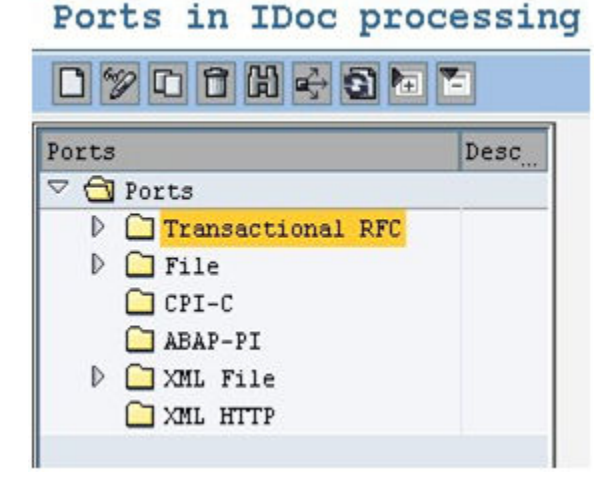

- 3. Click Create.
- 4. Click on the **Generate port name** radio button, or click on the **own port name** radio button and enter your own port name.

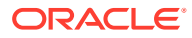

| Crea             | te tRFC port                | × |
|------------------|-----------------------------|---|
| ⊚Genei<br>⊖own i | cate port name<br>port name |   |
| Name             |                             |   |
|                  |                             |   |

5. Enter the description in the **Description** field and the RFC destination in the **RFC** destination field.

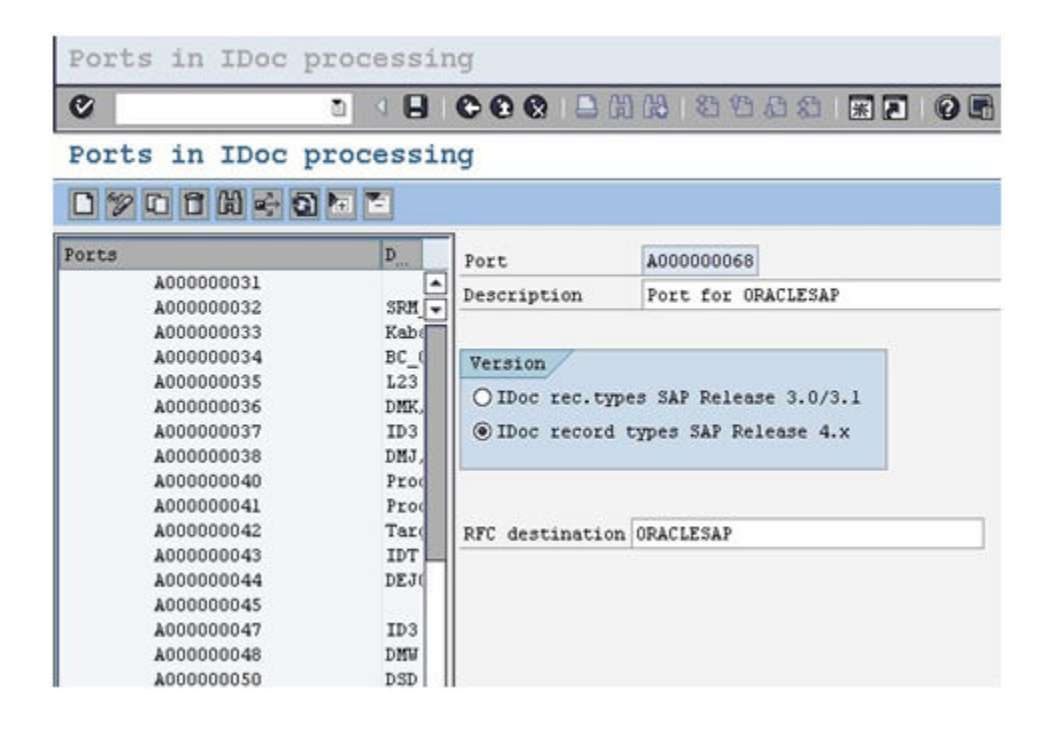

6. Click Save.

### Configure a Logical System

The logical system is used to identify an individual client in a system in ALE communication between SAP systems.

The procedure for configuring an outbound logical systems is identical to the same task for inbound logical systems. See Configure a Logical System.

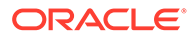

### Configure a Distribution Model

The distribution model determines the sender and receiver of the IDoc's and defines the transfer rules.

The procedure for configuring an outbound distribution model is identical to the same task for inbound distribution models. See Configure a Distribution Model.

### Configure a Partner Profile

In SAP, all partner systems involved in a distribution model have a profile. There are several profile types, such as customer profiles and vendor profiles. This distinction is generally not necessary and you usually create your partners profiles using a generic logical system type.

For a receiver partner system (outbound parameters are filled in), the following settings are specified in the partner profile:

- The receiver port to which the data will be sent.
- The sending method: either one IDoc at a time, or by packets.
- The IDoc type that will be sent to that partner. For a given message type, the type of IDoc might vary depending on the receiver system. You might have different versions of SAP in your system landscape.

To create a partner profile:

1. Run the we20 transaction.

| we20 | 1 |
|------|---|
| L    |   |

- 2. Click Partner Type LS.
- 3. Click Create.
- 4. Enter the Partner No. the logical system name that was created earlier.

| Partner prof       | Eiles      |             |              |                                            |
|--------------------|------------|-------------|--------------|--------------------------------------------|
| ø                  | ti 🔹 🖬 I   | C C Q   -   | 田田田          | 10 A 2 I I I I I I I I I I I I I I I I I I |
| Partner prof       | files      |             |              |                                            |
| 0%608              | e 6 e 1    | 5           |              |                                            |
| Partner            | D          | Partner No. | ORACLESAP    | Oracle SAP adapter                         |
| IWAY_IN            | ALE 🔺      | Partn.Type  | LS           | Logical system                             |
| LOCAL              |            |             |              |                                            |
| M13CLNT800         | M13        | Post pro    | cessing: per | mitted agent                               |
| MDM55              | NDH        |             |              |                                            |
| MDM 002            | NDH        | Ty.         | 0            | 🔲 Organizational unit                      |
| MDM_003            | ndh        | Agent       | 50010120     | EDI Department                             |
| MDM_004<br>MDM_005 | NDH<br>NDH | Lang.       | EN           | English                                    |

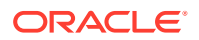

- 5. Click Save.
- 6. Click the Add icon to add the outbound parameters.

| artner R | Message Type | Message va | MessageFun | Test |
|----------|--------------|------------|------------|------|
|          | ECMREV       |            |            |      |
|          | MATMAS       | 0          |            |      |
|          | STATUS       |            |            | E    |
|          | SYNCH        |            | ]          |      |
| • •      |              |            |            | • •  |

7. Enter the **Message Type**, **Port name** and the **Basic type** for the particular message type.

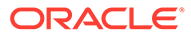

| Partner profiles:                      | Outbound p      | parameters         |                    |
|----------------------------------------|-----------------|--------------------|--------------------|
| 9                                      |                 |                    |                    |
| Partner No.                            | ORACLESAP       | Oracle SAP adapter |                    |
| Partn. Type                            | LS              | Logical system     |                    |
| Partner Role                           |                 |                    |                    |
| Message Type                           | MATMAS          |                    | Material master    |
| Message code                           |                 |                    |                    |
| Message function                       |                 | Test               |                    |
| Outbound Options                       | Message Control | Post Processing: P | Permitted Agent    |
| Receiver port                          | A00000068       | Transactional RFC  | Port for ORACLESAP |
| Pack. Size                             | 1               |                    |                    |
| Queue Processing                       |                 |                    |                    |
| Output Mode                            |                 |                    |                    |
| Transfer IDoc Immed.     Collect IDocs | 5               |                    | Output Mode 2      |
| IDoc Type                              |                 |                    |                    |
| Basic type                             | MATMAS01        |                    | Material Master    |
| Extension                              |                 |                    | ]                  |
| View                                   |                 |                    | ]                  |
| Cancel Processing After                | er Syntax Error |                    |                    |
|                                        |                 |                    |                    |

8. Click Save.

### Summary

The inbound and outbound configurations are now ready for IDoc exchange.

When sending or receiving IDocs from SAP, you can see the inbound and outbound IDocs and their status in the SAP application window

## B Add JAR Files to the Agent Class Path

If you use the on-premises agent with the SAP Adapter, you have to add some additional JAR files to the agent's class path.

#### Note:

SAP Java Connector (SAP JCo) 3.1.2 is not supported by SAP.

Add the following files to the \$AGENT HOME/thirdparty/lib directory:

- sapjco3.jar
- sapidoc3.jar
- sapjoc3.dll (for Windows)
- libsapjco3.so (for Linux)

These files are provided by the SAP administrator or you can download the installation files from the SAP service marketplace under service.sap.com/connectors.

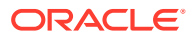

## C JCO Connection Properties Files

When configuring a connection on the Connections page for the SAP Adapter, you must select the JCO connection properties file to use. This appendix describes the different file types you can upload.

The following JCO client properties file types can be used for trigger and invoke connections, respectively:

- Adapter inbound properties file: Use this file type to configure an SAP Adapter for both trigger and invoke connections (for example, an Adapter\_inbound\_Direct.properties file).
- Adapter outbound properties file: Use this file type to configure an SAP Adapter for an invoke connection only (for example, an Adapter outbound Direct.properties file).
- Adapter\_inbound\_Direct.properties
- Adapter\_inbound\_Direct\_SNC.properties
- Adapter\_inbound\_Loadbalanced.properties
- Adapter\_inbound\_Loadbalanced\_SNC.properties
- Adapter\_outbound\_Direct.properties
- · Adapter outbound Direct SNC.properties
- Adapter\_outbound\_Loadbalanced.properties
- Adapter\_outbound\_Loadbalanced\_SNC.properties

#### Adapter\_inbound\_Direct.properties

#Common properties for Load Balanced/Direct Connection Type: These
parameters will be used in both connection types.
 #Description:

#jco.client.client = Client represent a self-contained unit in an SAP system with separate master records and its own set of tables. Eg: 811 #jco.client.lang = The language determines the code page used for communicating between SAP Adapter and the application server. Eg: EN

=

=

=

```
jco.client.client
jco.client.lang
```

#### \*\*\*\*

#SAP Direct connection properties: These patameters should be defined if
user intends to access ERP Application directly without gateway.
 #Description:
 #jco.client.ashost = ERP Application Server Host(IP). Eg:
10.30.XX.XX
 #jco.client.sysnr = System number. Eg: 01

jco.client.ashost

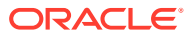

```
jco.client.sysnr
                                       =
****
#SAP Outbound (Adapter inbound) connection properties: Parameters
required to recieve data from SAP. Particularly used for SAP Outbound
scenario where SAP will send data to adapter.
    #Description:
                             = Gateway host (IP). Eg: 10.30.XX.XX
       #jco.server.gwhost
       #jco.server.gwserv = Gateway service name. Eg: sapgw(
#jco.server.progid = Identifier Used to get Register
                              = Gateway service name. Eq: sapgw00
with SAP to receive data. Eg: SAPPROGRAMID
jco.server.gwhost
                                   =
jco.server.qwserv
                                   =
jco.server.progid
                                   =
```

#### Adapter\_inbound\_Direct\_SNC.properties

#Common properties for Load Balanced/Direct Connection Type: These parameters will be used in both connection types. #Description: #jco.client.client = Client represent a self-contained unit in an SAP system with separate master records and its own set of tables. Eq: 811 #jco.client.lang = The language determines the code page used for communicating between SAP Adapter and the application server. Eq: EN jco.client.client = jco.client.lang = \*\*\*\*\* #SAP Direct connection properties: These patameters should be defined if user intends to access ERP Application directly without gateway. #Description: #jco.client.ashost = ERP Application Server Host(IP). Eq: 10.30.XX.XX #jco.client.sysnr = System number. Eg: 01 jco.client.ashost = jco.client.sysnr \_ \*\*\*\* #SAP SNC connection properties: Parameters required to establish a secured connection between Agent and SAP. When these parameters are filled in, direct connection parameters are disregarded if present. #Description: #jco.client.snc mode = Enable/disable secured mode. Eg: 1 to enable or 0 to disable. #jco.client.snc partnername = String used to generate secured certificate in SAP server to be used by Agent. Eq: p:CN=ER7, OU=B0020070395, OU=SAP Web AS, O=SAP Trust Community, C=DE #jco.client.snc qop = The quality of protection level. Available options:

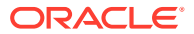

| #                                                                                                    | 1 - Apply authentication only.                                                                                                    |
|----------------------------------------------------------------------------------------------------|----------------------------------------------------------------------------------------------------|
| #                                                                                                    | 2 - Apply integrity protection                                                                                                    |
| (authentication).                                                                                                    |                                                                                                    |
| #                                                                                                    | 3 - Apply privacy protection                                                                                                    |
| (integrity and authentication).                                                                                                    |                                                                                                    |
| #                                                                                                    | 8 - Apply the default                                                                                                    |
| protection.                                                                                                    |                                                                                                    |
| #                                                                                                    | 9 - Apply the maximum                                                                                                    |
| protection.                                                                                                    |                                                                                                    |
| #jco.client.snc_myname                                                                                                    | = String used to generate the                                                                                                    |
| secured certificate on the server on whi<br>OU=TT. O=CSW. C=DE                                                                                                    | ch Agent is deployed. Eg: p:CN=HAR,                                                                                                    |
| #ico.client.snc lib                                                                                                    | = Location of SNC library on the                                                                                                    |
| Agent. Eq: /home/oracle/sec/libsapcrvpto                                                                                                    | .50                                                                                                    |
| #Note: The respective certificates m                                                                                                    | ust already be exchanged between SAP                                                                                                    |
| and Agent (or the machine having adapter                                                                                                    | ).                                                                                                    |
| and figence (or the machine having daupter                                                                                                    | / •                                                                                                    |
| ico client snc mode                                                                                                    | =                                                                                                    |
| ico.client.snc partnername                                                                                                    | =                                                                                                    |
| ico.client.snc.gop                                                                                                    | =                                                                                                    |
| ico.client.snc_wyname                                                                                                    | =                                                                                                    |
| ico.client.snc lib                                                                                                    | =                                                                                                    |
|                                                                                                    |                                                                                                    |
| #SAP Outbound (Adapter inbound) connecti-<br>to recieve data from SAP. Particularly u<br>SAP will send data to adapter.                                                                                                    | on properties: Parameters required<br>sed for SAP Outbound scenario where                                                                                           |
| <pre>#Description:<br/>#jco.server.gwhost = Gatew<br/>#jco.server.gwserv = Gatew<br/>#jco.server.progid = Ident</pre>                                                                                                    | ay host (IP). Eg: 10.30.XX.XX<br>ay service name. Eg: sapgw00<br>ifier Used to get Register with SAP                                                                |
| <pre>#Description:<br/>#jco.server.gwhost = Gatew<br/>#jco.server.gwserv = Gatew<br/>#jco.server.progid = Ident<br/>to receive data. Eg: SAPPROGRAMID</pre>                                                                                                    | ay host (IP). Eg: 10.30.XX.XX<br>ay service name. Eg: sapgw00<br>ifier Used to get Register with SAP                                                                |
| <pre>#Description:<br/>#jco.server.gwhost = Gatew<br/>#jco.server.gwserv = Gatew<br/>#jco.server.progid = Ident<br/>to receive data. Eg: SAPPROGRAMID</pre>                                                                                                    | ay host (IP). Eg: 10.30.XX.XX<br>ay service name. Eg: sapgw00<br>ifier Used to get Register with SAP                                                                |
| <pre>#Description:<br/>#jco.server.gwhost = Gatew<br/>#jco.server.gwserv = Gatew<br/>#jco.server.progid = Ident<br/>to receive data. Eg: SAPPROGRAMID<br/>jco.server.gwhost</pre>                                                                                        | ay host (IP). Eg: 10.30.XX.XX<br>ay service name. Eg: sapgw00<br>ifier Used to get Register with SAP<br>=                                                           |
| <pre>#Description:<br/>#jco.server.gwhost = Gatew.<br/>#jco.server.gwserv = Gatew.<br/>#jco.server.progid = Ident<br/>to receive data. Eg: SAPPROGRAMID<br/>jco.server.gwhost<br/>jco.server.gwserv</pre>                                                                | ay host (IP). Eg: 10.30.XX.XX<br>ay service name. Eg: sapgw00<br>ifier Used to get Register with SAP<br>=<br>=                                                      |
| <pre>#Description:<br/>#jco.server.gwhost = Gatew<br/>#jco.server.gwserv = Gatew<br/>#jco.server.progid = Ident<br/>to receive data. Eg: SAPPROGRAMID<br/>jco.server.gwhost<br/>jco.server.gwserv<br/>jco.server.progid</pre>                                            | ay host (IP). Eg: 10.30.XX.XX<br>ay service name. Eg: sapgw00<br>ifier Used to get Register with SAP<br>=<br>=                                                      |
| <pre>#Description:<br/>#jco.server.gwhost = Gatew<br/>#jco.server.gwserv = Gatew<br/>#jco.server.progid = Ident<br/>to receive data. Eg: SAPPROGRAMID<br/>jco.server.gwhost<br/>jco.server.gwserv<br/>jco.server.progid</pre>                                            | ay host (IP). Eg: 10.30.XX.XX<br>ay service name. Eg: sapgw00<br>ifier Used to get Register with SAP<br>=<br>=                                                      |
| <pre>#Description:<br/>#jco.server.gwhost = Gatew<br/>#jco.server.gwserv = Gatew<br/>#jco.server.progid = Ident<br/>to receive data. Eg: SAPPROGRAMID<br/>jco.server.gwhost<br/>jco.server.gwserv<br/>jco.server.progid<br/>####################################</pre>   | ay host (IP). Eg: 10.30.XX.XX<br>ay service name. Eg: sapgw00<br>ifier Used to get Register with SAP<br>=<br>=<br>#################################                 |
| <pre>#Description:<br/>#jco.server.gwhost = Gatew.<br/>#jco.server.gwserv = Gatew.<br/>#jco.server.progid = Ident<br/>to receive data. Eg: SAPPROGRAMID<br/>jco.server.gwhost<br/>jco.server.gwserv<br/>jco.server.progid<br/>####################################</pre> | <pre>ay host (IP). Eg: 10.30.XX.XX<br/>ay service name. Eg: sapgw00<br/>ifier Used to get Register with SAP<br/>=<br/>=<br/>#################################</pre> |
| <pre>#Description:<br/>#jco.server.gwhost = Gatew.<br/>#jco.server.gwserv = Gatew.<br/>#jco.server.progid = Ident<br/>to receive data. Eg: SAPPROGRAMID<br/>jco.server.gwhost<br/>jco.server.gwserv<br/>jco.server.progid<br/>####################################</pre> | <pre>ay host (IP). Eg: 10.30.XX.XX<br/>ay service name. Eg: sapgw00<br/>ifier Used to get Register with SAP<br/>=<br/>=<br/>#################################</pre> |
| <pre>#Description:<br/>#jco.server.gwhost = Gatew<br/>#jco.server.gwserv = Gatew<br/>#jco.server.progid = Ident<br/>to receive data. Eg: SAPPROGRAMID<br/>jco.server.gwhost<br/>jco.server.gwserv<br/>jco.server.progid<br/>####################################</pre>   | <pre>ay host (IP). Eg: 10.30.XX.XX<br/>ay service name. Eg: sapgw00<br/>ifier Used to get Register with SAP<br/>=<br/>=<br/>#################################</pre> |
| <pre>#Description:<br/>#jco.server.gwhost = Gatew.<br/>#jco.server.gwserv = Gatew.<br/>#jco.server.progid = Ident<br/>to receive data. Eg: SAPPROGRAMID<br/>jco.server.gwhost<br/>jco.server.gwserv<br/>jco.server.progid<br/>####################################</pre> | <pre>ay host (IP). Eg: 10.30.XX.XX<br/>ay service name. Eg: sapgw00<br/>ifier Used to get Register with SAP<br/>=<br/>=<br/>#################################</pre> |
| <pre>#Description:<br/>#jco.server.gwhost = Gatew.<br/>#jco.server.gwserv = Gatew.<br/>#jco.server.progid = Ident<br/>to receive data. Eg: SAPPROGRAMID<br/>jco.server.gwhost<br/>jco.server.gwserv<br/>jco.server.progid<br/>####################################</pre> | <pre>ay host (IP). Eg: 10.30.XX.XX<br/>ay service name. Eg: sapgw00<br/>ifier Used to get Register with SAP<br/>=<br/>=<br/>#################################</pre> |
| <pre>#Description:<br/>#jco.server.gwhost = Gatew.<br/>#jco.server.gwserv = Gatew.<br/>#jco.server.grogid = Ident<br/>to receive data. Eg: SAPPROGRAMID<br/>jco.server.gwhost<br/>jco.server.gwserv<br/>jco.server.progid<br/>###################################</pre>  | <pre>ay host (IP). Eg: 10.30.XX.XX<br/>ay service name. Eg: sapgw00<br/>ifier Used to get Register with SAP<br/>=<br/>=<br/>#################################</pre> |
| <pre>#Description:<br/>#jco.server.gwhost = Gatew<br/>#jco.server.gwserv = Gatew<br/>#jco.server.progid = Ident<br/>to receive data. Eg: SAPPROGRAMID<br/>jco.server.gwhost<br/>jco.server.gwserv<br/>jco.server.progid<br/>###################################</pre>    | <pre>ay host (IP). Eg: 10.30.XX.XX<br/>ay service name. Eg: sapgw00<br/>ifier Used to get Register with SAP<br/>=<br/>=<br/>#################################</pre> |
| <pre>#Description:<br/>#jco.server.gwhost = Gatew<br/>#jco.server.gwserv = Gatew<br/>#jco.server.progid = Ident<br/>to receive data. Eg: SAPPROGRAMID<br/>jco.server.gwhost<br/>jco.server.gwserv<br/>jco.server.progid<br/>###################################</pre>    | <pre>ay host (IP). Eg: 10.30.XX.XX<br/>ay service name. Eg: sapgw00<br/>ifier Used to get Register with SAP<br/>=<br/>=<br/>#################################</pre> |
| <pre>#Description:<br/>#jco.server.gwhost = Gatew<br/>#jco.server.gwserv = Gatew<br/>#jco.server.progid = Ident<br/>to receive data. Eg: SAPPROGRAMID<br/>jco.server.gwhost<br/>jco.server.gwserv<br/>jco.server.progid<br/>###################################</pre>    | <pre>ay host (IP). Eg: 10.30.XX.XX<br/>ay service name. Eg: sapgw00<br/>ifier Used to get Register with SAP<br/>=<br/>=<br/>#################################</pre> |
| <pre>#Description:<br/>#jco.server.gwhost = Gatew<br/>#jco.server.gwserv = Gatew<br/>#jco.server.progid = Ident<br/>to receive data. Eg: SAPPROGRAMID<br/>jco.server.gwhost<br/>jco.server.gwserv<br/>jco.server.progid<br/>###################################</pre>    | <pre>ay host (IP). Eg: 10.30.XX.XX<br/>ay service name. Eg: sapgw00<br/>ifier Used to get Register with SAP<br/>=<br/>=<br/>#################################</pre> |
| <pre>#Description:<br/>#jco.server.gwhost = Gatew<br/>#jco.server.gwserv = Gatew<br/>#jco.server.progid = Ident<br/>to receive data. Eg: SAPPROGRAMID<br/>jco.server.gwhost<br/>jco.server.gwserv<br/>jco.server.progid<br/>###################################</pre>    | <pre>ay host (IP). Eg: 10.30.XX.XX<br/>ay service name. Eg: sapgw00<br/>ifier Used to get Register with SAP<br/>=<br/>=<br/>#################################</pre> |

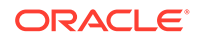

```
#
                                             8 - Apply the default
protection.
                                             9 - Apply the maximum
        #
protection.
        #jco.server.snc myname
                                        = String used to generate the
secured certificate on the server on which Agent is deployed. Eg:
p:CN=HAR, OU=IT, O=CSW, C=DE
        #jco.server.snc lib
                                        = Location of SNC library on
the Agent. Eg: /home/oracle/sec/libsapcrypto.so
    #Note: The respective certificates must already be exchanged
between SAP and Agent (or the machine having adapter).
jco.server.snc mode
jco.server.snc qop
jco.server.snc myname
                             =
jco.server.snc lib
```

#### Adapter\_inbound\_Loadbalanced.properties

#Common properties for Load Balanced/Direct Connection Type: These parameters will be used in both connection types.

#Description:

#jco.client.client = Client represent a self-contained unit in an SAP system with separate master records and its own set of tables. Eg: 811

#jco.client.lang = The language determines the code page used for communicating between SAP Adapter and the application server. Eq: EN

```
jco.client.client =
jco.client.lang =
```

#### \*\*\*\*\*

#SAP Load balanced connection properties: These patameters should be defined if user wants to access SAP system which is behind the message Server.

| #Description:                                                        |   |
|----------------------------------------------------------------------|---|
| <pre>#jco.client.group = Group Name of the messaging</pre>           |   |
| server. Eg: PUBLIC                                                   |   |
| <pre>#jco.client.r3name = SAP system name to identify the</pre>      |   |
| system. Eg: R/3                                                      |   |
| <pre>#jco.client.mshost = The message server is responsible</pre>    |   |
| for communication between SAP application servers. It passes request | S |
| from one application server to another within the system. Eg:        |   |
| 10.30.XX.XXX                                                         |   |
| <pre>#jco.client.msserv = Name of the service in SAP Gateway</pre>   |   |
| HOST. Eg: sapgw00                                                    |   |
|                                                                      |   |
| jco.client.group =                                                   |   |
| jco.client.r3name =                                                  |   |
| jco.client.mshost =                                                  |   |
| jco.client.msserv =                                                  |   |

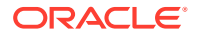

#### \*\*\*\*\*

#SAP Outbound (Adapter inbound) connection properties: Parameters required to recieve data from SAP. Particularly used for SAP Outbound scenario where SAP will send data to adapter.

#Description: #jco.server.gwhost = Gateway host (IP). Eg: 10.30.XX.XX #jco.server.gwserv = Gateway service name. Eg: sapgw00 #jco.server.progid = Identifier Used to get Register with SAP to receive data. Eg: SAPPROGRAMID jco.server.gwhost =

```
jco.server.gwserv =
jco.server.progid =
```

#### Adapter\_inbound\_Loadbalanced\_SNC.properties

#Common properties for Load Balanced/Direct Connection Type: These parameters will be used in both connection types. #Description: #jco.client.client = Client represent a self-contained unit in an SAP system with separate master records and its own set of tables. Eq: 811 = The language determines the code page used for #jco.client.lang communicating between SAP Adapter and the application server. Eq: EN jco.client.client = jco.client.lang \_ \*\*\*\*\*\*\*\*\* #SAP Load balanced connection properties: These patameters should be defined if user wants to access SAP system which is behind the message Server. #Description: #jco.client.group = Group Name of the messaging server. Eq: PUBLIC #jco.client.r3name = SAP system name to identify the system. Eq: R/3#jco.client.mshost = The message server is responsible for communication between SAP application servers. It passes requests from one application server to another within the system. Eg: 10.30.XX.XXX #jco.client.msserv = Name of the service in SAP Gateway HOST. Eq: sapgw00 jco.client.group jco.client.r3name \_ jco.client.mshost = jco.client.msserv \*\*\*\*\*\* #SAP Outbound (Adapter inbound) connection properties: Parameters required to recieve data from SAP. Particularly used for SAP Outbound scenario where SAP will send data to adapter. #Description: #jco.server.gwhost = Gateway host (IP). Eq: 10.30.XX.XX #jco.server.gwserv - Catoway convice name For canowld

| #JCO.SELVEL.GWSELV            | - Galeway | Service  | name.  | Ey. Sapywu | 50   |     |
|-------------------------------|-----------|----------|--------|------------|------|-----|
| <pre>#jco.server.progid</pre> | = Identif | ier Used | to get | Register   | with | SAP |

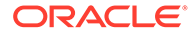

```
to receive data. Eg: SAPPROGRAMID
jco.server.qwhost
                                     =
jco.server.qwserv
                                     =
jco.server.progid
****
#SAP SNC connection properties: Parameters required to establish a
secured connection between Agent and SAP. When these parameters are
filled in, direct connection parameters are disregarded if present.
    #Description:
       #jco.client.snc mode
                                      = Enable/disable secured
mode. Eg: 1 to enable or 0 to disable.
                                  = String used to generate
       #jco.client.snc partnername
secured certificate in SAP server to be used by Agent. Eg: p:CN=ER7,
OU=B0020070395, OU=SAP Web AS, O=SAP Trust Community, C=DE
       #jco.client.snc qop
                                      = The quality of protection
level. Available options:
       #
                                          1 - Apply authentication
only.
                                          2 - Apply integrity
protection (authentication).
                                          3 - Apply privacy
protection (integrity and authentication).
       #
                                          8 - Apply the default
protection.
                                          9 - Apply the maximum
       #
protection.
       #jco.client.snc myname
                                    = String used to generate the
secured certificate on the server on which Agent is deployed. Eq:
p:CN=HAR, OU=IT, O=CSW, C=DE
       #jco.client.snc lib
                                     = Location of SNC library on
the Agent. Eg: /home/oracle/sec/libsapcrypto.so
   #Note: The respective certificates must already be exchanged
between SAP and Agent (or the machine having adapter).
jco.client.snc mode
jco.client.snc partnername
jco.client.snc qop
                                     _
jco.client.snc myname
jco.client.snc lib
****
#SAP SNC connection properties: Parameters required to establish a
secured connection between Agent and SAP. When these parameters are
filled in, direct connection parameters are disregarded if present.
   #Description:
       #jco.server.snc mode
                                      = Enable/disable secured
mode. Eg: 1 to enable or 0 to disable.
       #jco.server.snc partnername
                                    = String used to generate
secured certificate in SAP server to be used by Agent. Eq: p:CN=ER7,
OU=B0020070395, OU=SAP Web AS, O=SAP Trust Community, C=DE
                                     = The quality of protection
       #jco.server.snc qop
level. Available options:
```

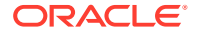

| #                                      | 1 - Apply authentication only.          |
|----------------------------------------|-----------------------------------------|
| #                                      | 2 - Apply integrity protection          |
| (authentication).                      |                                         |
| #                                      | 3 - Apply privacy protection            |
| (integrity and authentication).        |                                         |
| #                                      | 8 - Apply the default                   |
| protection.                            |                                         |
| #                                      | 9 - Apply the maximum                   |
| protection.                            |                                         |
| <pre>#jco.server.snc_myname</pre>      | = String used to generate the           |
| secured certificate on the server on v | which Agent is deployed. Eg: p:CN=HAR,  |
| OU=IT, O=CSW, C=DE                     |                                         |
| <pre>#jco.server.snc_lib</pre>         | = Location of SNC library on the        |
| Agent. Eg: /home/oracle/sec/libsapcry  | pto.so                                  |
| #Note: The respective certificate:     | s must already be exchanged between SAP |
| and Agent (or the machine having adapt | ter).                                   |
|                                        |                                         |
| jco.server.snc_mode =                  |                                         |

| JCO.SELVEL.SIIC_IIIOGE | _ |
|------------------------|---|
| jco.server.snc_qop     | = |
| jco.server.snc_myname  | = |
| jco.server.snc_lib     | = |

#### Adapter\_outbound\_Direct.properties

#SAP Direct connection properties: These patameters should be defined if
user intends to access ERP Application directly without gateway.
 #Description:
 #jco.client.ashost = ERP Application Server Host(IP). Eg:
10.30.XX.XX
 #jco.client.sysnr = System number. Eg: 01
ico.client.ashost ==

```
jco.client.ashost =
jco.client.sysnr =
```

#### Adapter\_outbound\_Direct\_SNC.properties

```
#Common properties for Load Balanced/Direct Connection Type: These
parameters will be used in both connection types.
    #Description:
        #jco.client.client = Client represent a self-contained unit in an
SAP system with separate master records and its own set of tables. Eg: 811
```

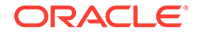

```
#jco.client.lang = The language determines the code page
used for communicating between SAP Adapter and the application server.
Eq: EN
jco.client.client
jco.client.lang
                                     _
*****
#SAP Direct connection properties: These patameters should be defined
if user intends to access ERP Application directly without gateway.
    #Description:
       #jco.client.ashost = ERP Application Server Host(IP). Eg:
10.30.XX.XX
       #jco.client.sysnr = System number. Eq: 01
jco.client.ashost
                                     =
jco.client.sysnr
                                     _
*****
#SAP SNC connection properties: Parameters required to establish a
secured connection between Agent and SAP. When these parameters are
filled in, direct connection parameters are disregarded if present.
    #Description:
       #jco.client.snc mode
                                      = Enable/disable secured
mode. Eq: 1 to enable or 0 to disable.
       #jco.client.snc partnername
                                    = String used to generate
secured certificate in SAP server to be used by Agent. Eq: p:CN=ER7,
OU=B0020070395, OU=SAP Web AS, O=SAP Trust Community, C=DE
                                      = The quality of protection
       #jco.client.snc qop
level. Available options:
                                          1 - Apply authentication
only.
       #
                                          2 - Apply integrity
protection (authentication).
                                          3 - Apply privacy
protection (integrity and authentication).
                                          8 - Apply the default
       #
protection.
                                          9 - Apply the maximum
       #
protection.
                                    = String used to generate the
       #jco.client.snc myname
secured certificate on the server on which Agent is deployed. Eg:
p:CN=HAR, OU=IT, O=CSW, C=DE
       #jco.client.snc lib
                                      = Location of SNC library on
the Agent. Eg: /home/oracle/sec/libsapcrypto.so
    #Note: The respective certificates must already be exchanged
between SAP and Agent (or the machine having adapter).
jco.client.snc mode
jco.client.snc partnername
                                     -
jco.client.snc qop
jco.client.snc myname
```

jco.client.snc lib

#### Adapter\_outbound\_Loadbalanced.properties

```
#Common properties for Load Balanced/Direct Connection Type: These
parameters will be used in both connection types.
   #Description:
                            = Client represent a self-contained unit in an
       #jco.client.client
SAP system with separate master records and its own set of tables. Eg: 811
       #jco.client.lang = The language determines the code page used for
communicating between SAP Adapter and the application server. Eg: EN
jco.client.client
                                      =
jco.client.lang
                                      =
*****
#SAP Load balanced connection properties: These patameters should be defined
if user wants to access SAP system which is behind the message Server.
   #Description:
       #jco.client.group
                               = Group Name of the messaging server. Eg:
PUBLIC
       #jco.client.r3name
                             = SAP system name to identify the system.
Eq: R/3
       #jco.client.mshost
                             = The message server is responsible for
communication between SAP application servers. It passes requests from one
application server to another within the system. Eg: 10.30.XX.XXX
       #jco.client.msserv
                            = Name of the service in SAP Gateway HOST.
Eg: sapgw00
jco.client.group
                                      _
jco.client.r3name
                                      =
jco.client.mshost
                                      _
jco.client.msserv
                                      _
```

#### Adapter\_outbound\_Loadbalanced\_SNC.properties

```
#Common properties for Load Balanced/Direct Connection Type: These
parameters will be used in both connection types.
   #Description:
       #jco.client.client = Client represent a self-contained unit in an
SAP system with separate master records and its own set of tables. Eg: 811
                         = The language determines the code page used for
       #jco.client.lang
communicating between SAP Adapter and the application server. Eg: EN
jco.client.client
jco.client.lang
                                     _
****
#SAP Load balanced connection properties: These patameters should be defined
if user wants to access SAP system which is behind the message Server.
   #Description:
       #jco.client.group
                             = Group Name of the messaging server. Eg:
PUBLTC
       #jco.client.r3name
                            = SAP system name to identify the system.
Eq: R/3
```

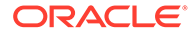

```
#jco.client.mshost
                             = The message server is responsible
for communication between SAP application servers. It passes requests
from one application server to another within the system. Eq:
10.30.XX.XXX
        #jco.client.msserv = Name of the service in SAP Gateway
HOST. Eg: sapgw00
jco.client.group
                                      =
jco.client.r3name
                                      =
jco.client.mshost
                                      _
jco.client.msserv
****
#SAP SNC connection properties: Parameters required to establish a
secured connection between Agent and SAP. When these parameters are
filled in, direct connection parameters are disregarded if present.
    #Description:
                                       = Enable/disable secured
       #jco.client.snc mode
mode. Eq: 1 to enable or 0 to disable.
       #jco.client.snc partnername
                                     = String used to generate
secured certificate in SAP server to be used by Agent. Eq: p:CN=ER7,
OU=B0020070395, OU=SAP Web AS, O=SAP Trust Community, C=DE
       #jco.client.snc qop
                                       = The quality of protection
level. Available options:
       #
                                           1 - Apply authentication
only.
                                           2 - Apply integrity
protection (authentication).
                                           3 - Apply privacy
protection (integrity and authentication).
                                           8 - Apply the default
protection.
                                           9 - Apply the maximum
       #
protection.
        #jco.client.snc myname
                                       = String used to generate the
secured certificate on the server on which Agent is deployed. Eg:
p:CN=HAR, OU=IT, O=CSW, C=DE
       #jco.client.snc lib
                                       = Location of SNC library on
the Agent. Eg: /home/oracle/sec/libsapcrypto.so
    #Note: The respective certificates must already be exchanged
between SAP and Agent (or the machine having adapter).
jco.client.snc mode
jco.client.snc partnername
                                      _
jco.client.snc qop
jco.client.snc myname
                                      -
```

jco.client.snc lib